## 税金・各種料金の払込み(ペイジー)

Pay-easy(ペイジー)マークが表示された税金・公共料金等の払込みを行うことができます。

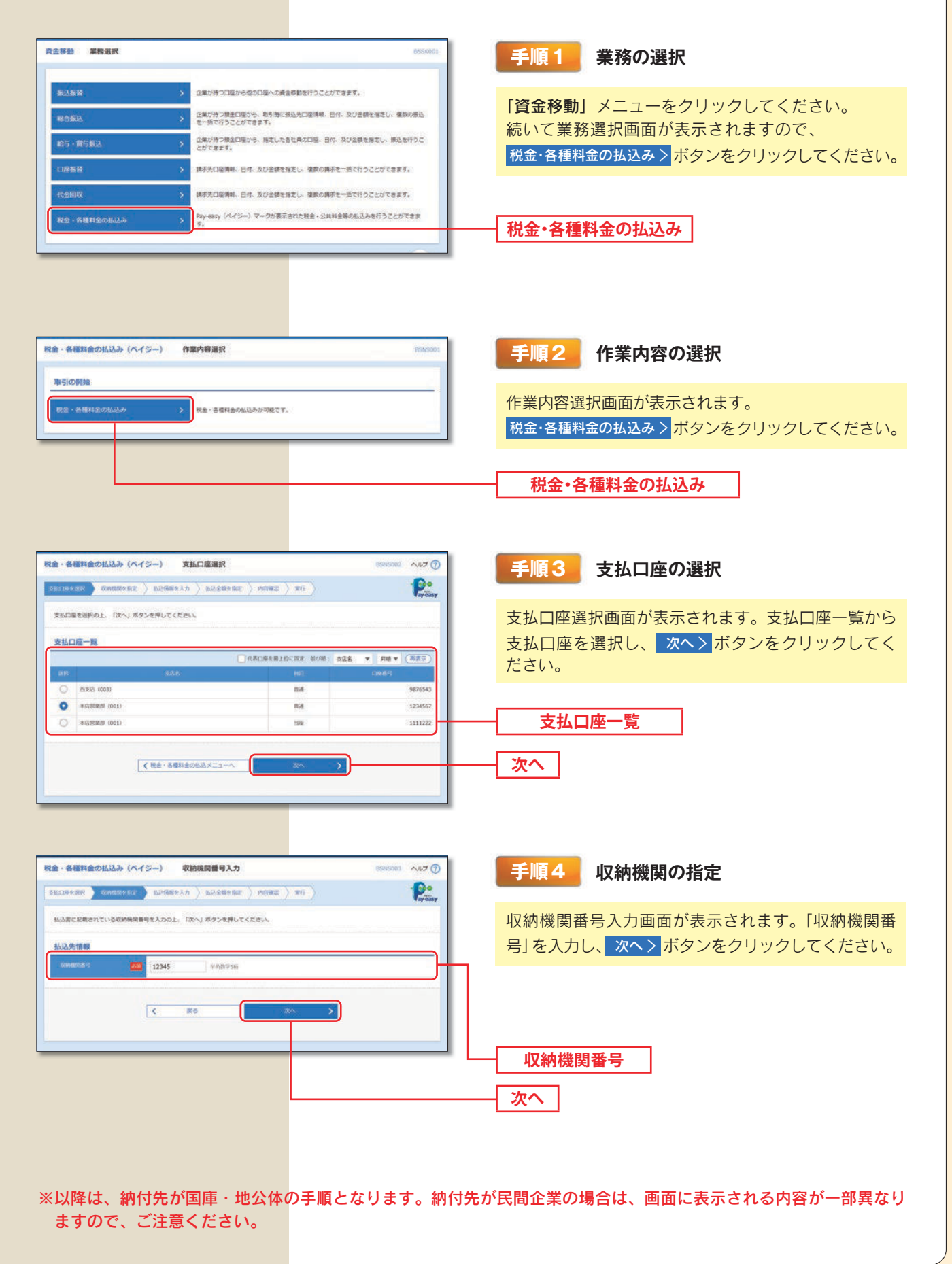

|                                                                                                    | 私込意に記載されている納付番号<br>なお、柏付番号、柏付区分は払込 | 、納付区外、及び種語番号または私処遺物表示パスワードを入力の上、「次へ」パタンを停してください。<br>客に記載されている「納付番号」、「約付区分」から「-」(パイフン)を除いて入力してください。 | 払込情報取得画面が表示されます。「納付番号」「納              |
|----------------------------------------------------------------------------------------------------|------------------------------------|----------------------------------------------------------------------------------------------------|---------------------------------------|
| <ul> <li>         は、私込情報表示パスワート」を選択してくれ         金額記載済の払込書の場合は、次へ&gt;(金額         なん)(金額         ない)(金額         ない)(金         ない)(金額         ない)(金額         ない)(金額         ない)(金額         ない)(金額         ない)(金額         ない)(金額         ない)(金額         ない)(金額         ない)(金額         ない)(金額         ない)(金額         ない)(金額         ない)(金額         ない)(金額         ない)(金額         ない)(金額         ない)(金額         ない)(金額         ない)(金         ない)(金         ない)(金         ない</li></ul> | 払込先情報                              |                                                                                                    |                                       |
| AUX ##E##RC   SLX5(### SLX5(### SLX5(## SLX5(## SLX5(## SLX5(## SLX5(## SLX5(## SLX5(## SLX5(## SLX5(## SLX5(## SLX5(## SLX5(## SLX5(## SLX5(## SLX5(## SLX5(## SLX5(## SLX5(## SLX5(## SLX5(## SLX5(## <th></th> <th>12345</th> <th>は「払込情報表示パスリート」を選択してくたさい。</th>                                                                                                    |                                    | 12345                                                                                              | は「払込情報表示パスリート」を選択してくたさい。              |
|                                                                                                    | 8.0.8                              | <b>李</b> 公徽市区                                                                                      | 金額記載済の払込書の場合は、次へ>(金額参照)               |
| wildelity     でのまたのないので、このためのはのので、このためのは、、次へ、、(金額本記載の払込書の場合は、、次へ、)(金額本記載の払込書の場合は、、次へ、)(金額ボタンをクリックし、手順6-2、へお進みくだ       wildelity     ● Wildelity (LUC)=1: (48.05 Million DU/725 (1) ##())       wildelity     ● Wildelity (LUC)=1: (48.05 Million DU/725 (1) ##())       wildelity     ● Wildelity (LUC)=1: (48.05 Million DU/725 (1) ##())       wildelity     ● Wildelity (LUC)=1: (48.05 Million DU/725 (1) ##())       wildelity     ● Wildelity (LUC)=1: (48.05 Million DU/725 (1) ##())       ● Wildelity     ● Wildelity (LUC)=1: (48.05 Million DU/725 (1) ##())       ● Wildelity     ● Wildelity (LUC)=1: (48.05 Million DU/725 (1) ##())       ● Wildelity     ● Wildelity       ● Wildelity     ● Wildelity                                                                                                    | 払込情報                               |                                                                                                    | タンをクリックレ 手順6-1 へお進みください。              |
| WHEND     #13579244600     #4877990L1561509 [Jv/22-0] 881()       #WEND     #135924600     #4877990L1561509 [Jv/22-0] 881()       #WEND     #135924600     #135924600       #WEND     #135924600     #135924600       #WEND     #135924600     #135924600       #WEND     #135924600       #WEND                                                                                                    |                                    | 1357924680159 ###BT#206KUP((A+C)> (A) #B(<)                                                        |                                       |
|                                                                                                    |                                    | 1357924660 年の計すJHELL16450月 [ハイフン (-) を除く]                                                          |                                       |
| ▲ MININA REFORMANCE AND AND AND AND AND AND AND AND AND AND                                                                                                    |                                    | REERIE (MULBERE) 12345     TRETFAIR(LORING)                                                        | インシンをクリックし、「「限0-2」へお進みくたさい。           |
| ★ #8 ★ ★★★★★★★★★★★★★★★★★★★★★★★★★★★★★★★★                                                                                                    | 22                                 |                                                                                                    | → 納付番号                                |
|                                                                                                    |                                    | K R6 R6                                                                                            | · · · · · · · · · · · · · · · · · · · |
|                                                                                                    |                                    |                                                                                                    | 指定方法選択                                |

※収納機関によっては、「納付区分」が表示されない場合があります。
※「指定方法選択」は収納機関がパスワード方式を採用している場合のみ、表示されます。

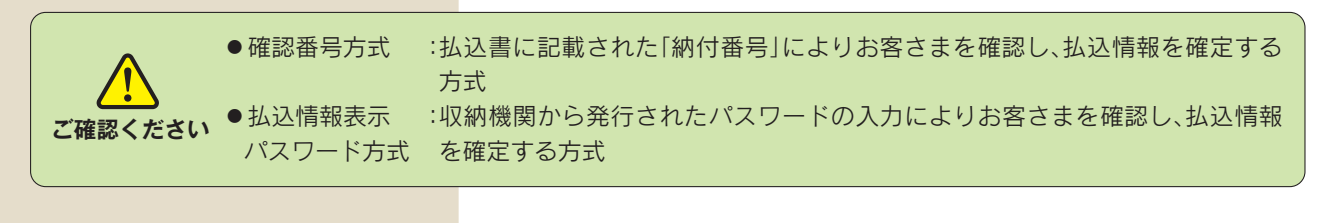

| 税金·各                         | 種料金の払込み(ペイジー) 払込金額増                                                              | ε                                                                                           |                | R\$N5005 AJL7 () | 手順 6-1 払込金額の指定(金額参照)                                                 |
|------------------------------|----------------------------------------------------------------------------------|---------------------------------------------------------------------------------------------|----------------|------------------|----------------------------------------------------------------------|
| 2010年<br>11.52世纪             | 287 (2014) 004005652 (2014) 1045<br>100001日時載てのおお切り出しての通うです。<br>たいが、ボタンを押してください。 | 52822 / MSH22 / 24                                                                          | •              | <b>P</b> eresay  | 払込金額指定画面が表示されます。払込書情報から<br>払込書をチェックし、次へ>ボタンをクリックして、<br>手順7 にお進みください。 |
| 私込作                          | "病報                                                                              |                                                                                             |                |                  |                                                                      |
| an.                          | 63298                                                                            | 853.298 (PI)                                                                                | 1937-8041 (19) | 1634839          | —— 払込書情報                                                             |
|                              | 2010年6月分通信期                                                                      | 1,000,000                                                                                   | 1,000          | #150 V           |                                                                      |
|                              | 2010年7月分通后和                                                                      | 1,000,000                                                                                   | 1,000          | 受付中              |                                                                      |
| 18                           | 2010年8月沙通信料                                                                      | 3,000,000                                                                                   | 1,000          | 支払済み             |                                                                      |
| <b>2</b> • <b>4</b>          | 種料金の払込み (ペイジー) 払込金額指<br>法形 (2000年5月25日) (2000年5月2日) (2000年5月2日)                  | 2<br>2<br>2<br>2<br>2<br>2<br>2<br>2<br>2<br>2<br>2<br>2<br>2<br>2<br>2<br>2<br>2<br>2<br>2 | u.)            | 85N5805 ~4F7 🕥   | 手順6-2 払込金額の指定(金額手入力)                                                 |
| 20104<br>8-32.63             | 510月01日時頃でのお客様の払込借続は以下の通りです。<br>資を入力の上、「次へ」ボタンを押してください。                          | 26 - 2<br>10                                                                                |                | Tay-cary         | 払込金額指定画面が表示されます。「払込金額」を入<br>力し、 次へ> ボタンをクリックして、 手順7 にお               |
|                              |                                                                                  |                                                                                             |                |                  | 進みください。                                                              |
| 900月<br>900月<br>※他に1<br>※当時5 | 15 2010年5月20년6月<br>18  10,000<br>0時の未加いの私以告が多ります。<br>入世は、収納発展での処理が毎日以降になります。     | E segalterne                                                                                |                |                  | <br>                                                                 |
|                              |                                                                                  | ** >)-                                                                                      |                |                  |                                                                      |
| _                            |                                                                                  |                                                                                             | _              |                  | 1                                                                    |